| 1 | Select Repo                                                                                                    | tutor cas | eload  |                                                                                                    | *                                                                                        |                        | ٩          |
|---|----------------------------------------------------------------------------------------------------|-----------|--------|----------------------------------------------------------------------------------------------------|------------------------------------------------------------------------------------------|------------------------|------------|
| 2 | Pick a field<br>Facility Region.REGIONCODE<br>School History.Grade<br>Student.STUDENTSEQ<br>Advocate.Advocate<br>School History.DEPDATE | AMBURRO < | then a | comparison,<br>=<br><= (less than)<br>>= (greater than)<br><> (not equal)<br>is null<br>is not null<br>between | then your values<br>AMY TAMBURRO<br>Add Filter<br>Remove Filte<br>Start Date<br>9/5/2024 | er<br>End Da<br>4/7/20 | nte<br>025 |
| 3 | Run Report                                                                                                    |           |        |                                                                                                    |                                                                                          |                        |            |

### Step 1: Choose your report

1. From the Reports tab, click on "Tutor Caseload" (Section 1)

### Step 2: Add filters to customize your report

.

- 2. Pick the Field "Advocate.Advocate" (Section 2)
- 3. Click on Comparison " = " (Section 2)
- 4. In the Value box type Advocate Name (Section 2) *NOTE: Please make sure* you use CAPS and that the name is the exact name that we use in the Web App system
- 5. Click "Add Filter" (Section 2). If you do it correctly, you will see the data filed on the box right above the "Run Report" button
- 6. Pick the Field "School History.WITHDRAWDATE"
- 7. Comparison is null (Section 2). This will take students off caseload list that have moved or term out
- 8. Add Filter (Section 2)

| 1 | Select Report Type                                                                                                    | tutor cas        | eload  |                                                                                                    | •                                                                          |                                             |             | 4 |
|---|----------------------------------------------------------------------------------------------------|------------------|--------|----------------------------------------------------------------------------------------------------|----------------------------------------------------------------------------|---------------------------------------------|-------------|---|
| 2 | Pick a field<br>Advocate.Advocate<br>School History.DEPDATE<br>Advocate.Advocate<br>School History.ENROLLDATE<br>School History.WITHDRAWDATE<br>Advocate.Advocate = AMY TAM<br>School History.WITHDRAWDATE | BURRO<br>is null | then a | comparison,<br>=<br><= (less than)<br>>= (greater than)<br><> (not equal)<br>is null<br>is not null<br>between | then your value<br>AMY TAMBUR<br>Add F<br>Remove<br>Start Date<br>9/5/2024 | s<br>RO<br>Filter<br>e Filter<br>End<br>4/7 | Date 7/2025 |   |
| 3 | Run Report                                                                                                    |                  |        |                                                                                                    |                                                                            |                                             |             |   |

### Step 3: Run your report

9. Make sure the Start Date and End Date are for the current performance period (09/05/24-08/31/25)

10.Click on "Run Report" (Section 3)

## Step 4: Review Your Report

- 11. Once you run the report, you can choose how you want to see the data
- 12.On the upper right side, you can choose to download the report (down arrow) or Print the Report (printer)

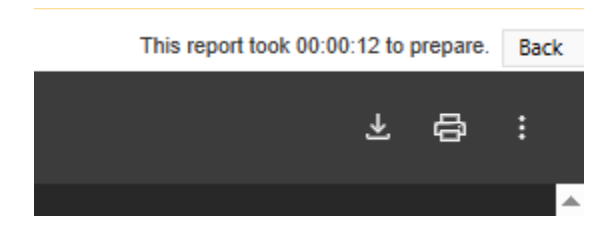

13.On the upper left side, you can choose to get the report as Excel, PDF, or to "Add students to list"

| Home         | Reports •         | Admin 🔻              | Resources | Неір |  |  |  |
|--------------|-------------------|----------------------|-----------|------|--|--|--|
| Get Report D | ata   Save As PDF | Add students to list |           |      |  |  |  |
|              |                   |                      |           |      |  |  |  |
|              |                   |                      |           |      |  |  |  |

# Step 5: Add students to list

- 14. "Add students to list" will move all the students included in the list you created into the "List" tab on the home page.
  - a. Why would you like to do this? Once the students are on the List, you can add services to multiple students and it will be easier to find your students the following time you are in the web app
- 15.After you click "Add Students to list", you would see a banner at the top of the page to let you know that you successfully added all the students in the report to a "List"

| Home                                                                        | Reports •             | Admin 🔻                     | Resources | Help |  |  |  |
|-----------------------------------------------------------------------------|-----------------------|-----------------------------|-----------|------|--|--|--|
| Students added to new list "Report "tutor caseload" - 4/7/2025 5:27:07 PM". |                       |                             |           |      |  |  |  |
| Cat Bapart D                                                                | ata I Save As DDE I   | Andre at a standard to 15 t |           |      |  |  |  |
| Get Report D                                                                | ata   Save AS PDF   / | Add students to list        |           |      |  |  |  |

16.If you want to access that list, go back to the Home page, click on "List" and find the name that the system gave to your list. Once you are there you can change the name of the list by clicking on the Edit button

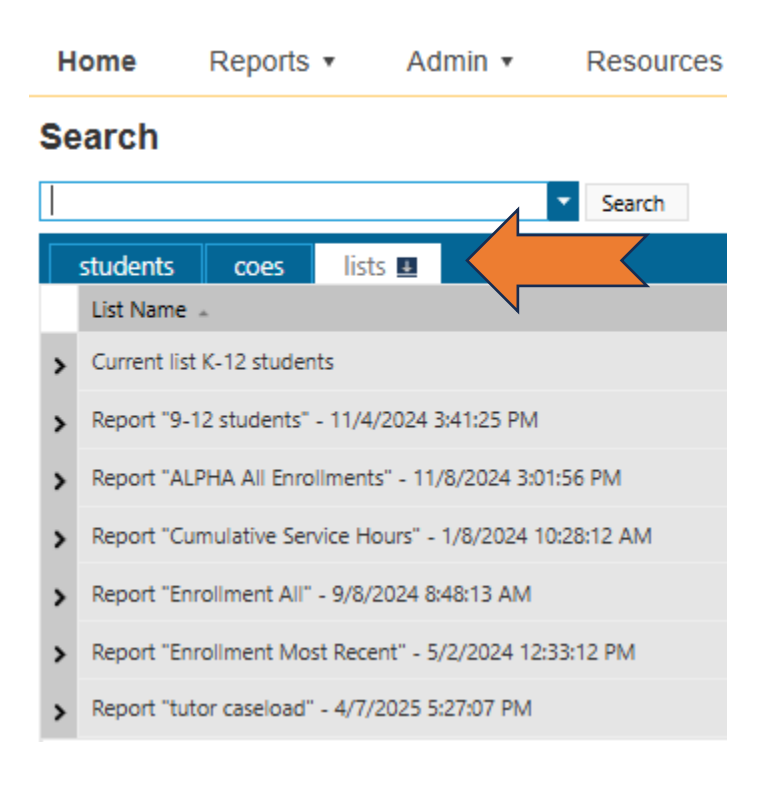

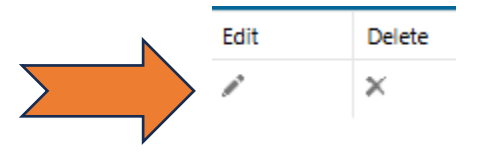